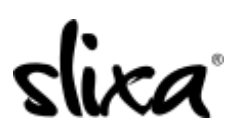

Knowledgebase > Provider > Photos > How do I add more images to my profile?

## How do I add more images to my profile?

Kirsty - 2019-08-09 - Photos

To add more photos to your public profile gallery, go to <a href="https://e.slixa.com/profile">https://e.slixa.com/profile</a> and just click on the camera icon beneath your current photos in the gallery section.

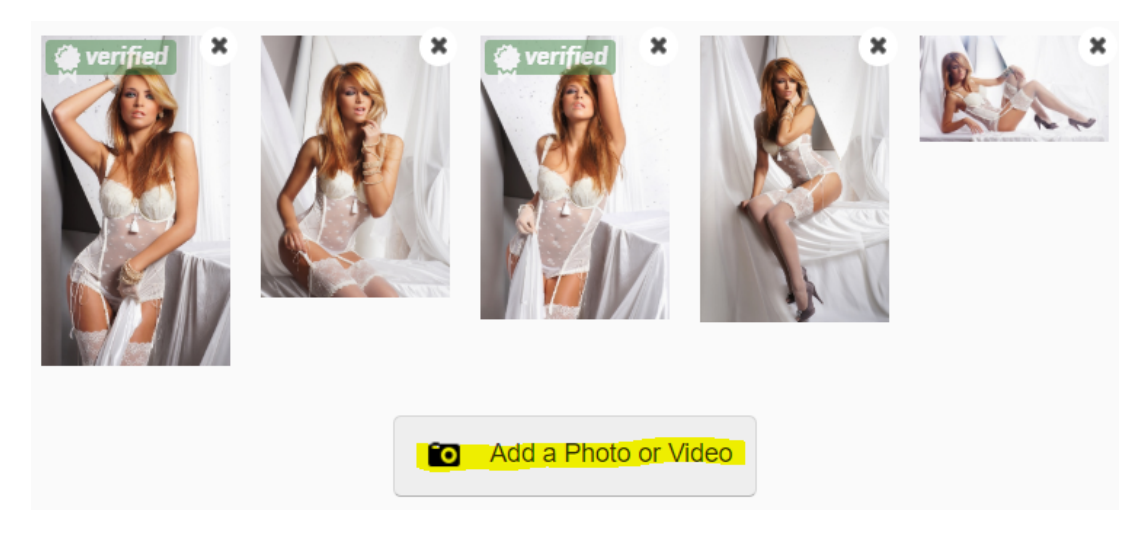

Then click on a picture from your profile library or on the blue "Upload photos" button and select the pictures you'd like to add from your computer. Be sure to re-save at the bottom so your changes take effect.

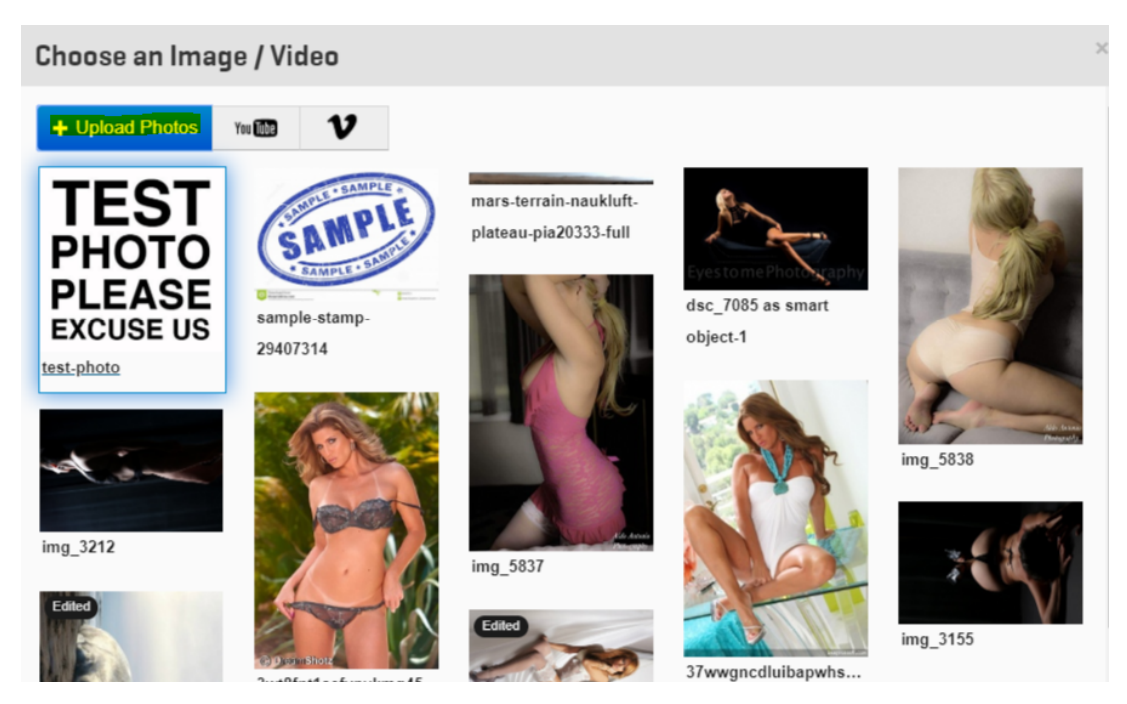